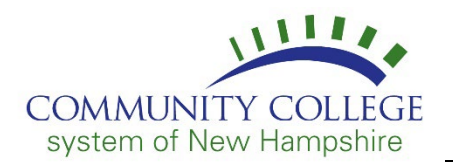

Follow the instructions below to access or install a copy of Office 365 Apps on your personal computer using your Student Email Account:

- 1. Access Office 365 using your CCSNH Username and Password: <u>http://portal.ccsnh.edu</u>.
- 2. Click on your Office 365 app.
- 3. From your Inbox, click the application launcher at the top left of the screen and then click **Office 365** ->.

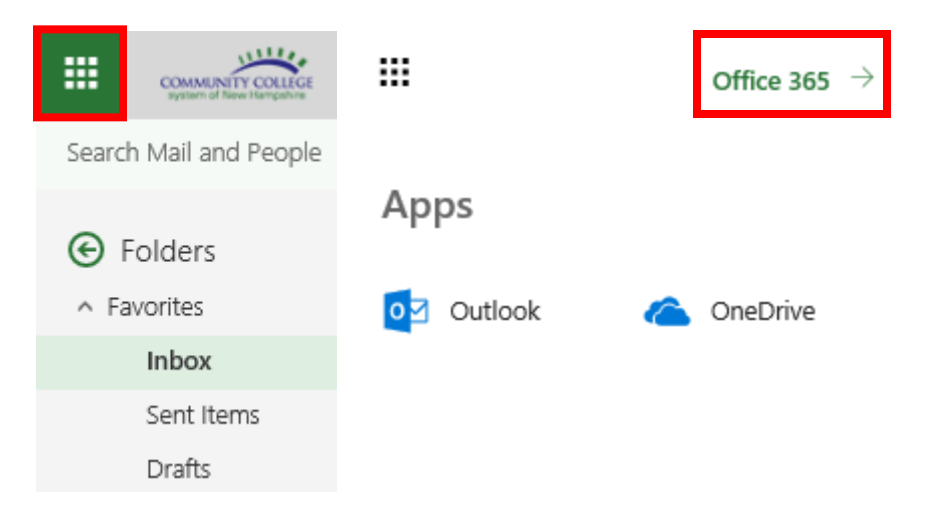

4. Once selected, the Office 365 Portal Page will display. Here you can choose to **Install Office apps** or access any of the applications available.

| <br>COMMUNITY COLLEGE<br>system of New Hampehre | Office 365 |                  |                           |      |       |            |         |            |        |      |                              |
|-------------------------------------------------|------------|------------------|---------------------------|------|-------|------------|---------|------------|--------|------|------------------------------|
|                                                 |            | Good a           | fternoor                  | n,   |       |            |         |            | ,O Sea | arch |                              |
|                                                 |            | Apps             |                           |      |       |            |         |            |        |      | Install Office apps $\ \lor$ |
|                                                 |            | 0                | <b>(</b>                  | w    | ×     | P          | N       | S          | TB     | S    |                              |
|                                                 |            | Outlook          | OneDrive                  | Word | Excel | PowerPoint | OneNote | SharePoint | Teams  | Sway |                              |
|                                                 |            | Explore all your | $_{\rm apps} \rightarrow$ |      |       |            |         |            |        |      |                              |

If you are on Windows 11 and receive an error or are directed to the Microsoft Store when installing Office 365 apps, please review the information <u>here</u> for instructions to switch out of S mode.

If you require assistance, please contact your local IT help desk. Contact information for each location can be found at the bottom of the <u>CCSNH Online Resources Page</u>.